# Inhoudsopgave

| Inleiding                            | 2  |
|--------------------------------------|----|
| Instructie                           | 2  |
| Periode (generiek)                   | 2  |
| Thema ´Arbeidsvolume'                | 5  |
| Tabblad 'Kengetallen'                | 5  |
| Rapporten                            | 5  |
| Tabblad 'Wonen en Werken'            | 6  |
| Rapporten                            | 6  |
| Thema ´Leeftijd'                     | 8  |
| Rapporten                            | 8  |
| Tabblad 'Leeftijdsopbouw - jaren'    | 9  |
| Thema ´Salaris'                      | 11 |
| Tabblad 'Salarisopbouw'1             | 11 |
| Rapporten1                           | 11 |
| Tabblad 'Salarisopbouw – jaren'1     | 12 |
| Rapporten1                           | 12 |
| Thema 'Deeltijdfactor' 1             | 14 |
| Tabblad 'Parttime opbouw'1           | 14 |
| Tabblad 'Parttime opbouw - jaar'1    | 15 |
| Rapporten1                           | 15 |
| Thema ´Mobiliteit'1                  | 17 |
| Tabblad 'Mobiliteit redenen'1        | 18 |
| Rapporten1                           | 19 |
| Tabblad 'Mobiliteit regio en sector' | 21 |
| Rapporten2                           | 21 |
| Tabblad 'Mobiliteit per kwartaal' 2  | 22 |
| Rapporten 2                          | 22 |
| Begrippenlijst2                      | 24 |

# Inleiding

Het strategisch plannen van uw personeelsbeleid begint bij inzicht. Via de Arbeidsmonitor krijgt u inzicht in hoe de branche scoort op het gebied van de thema's Arbeidsvolume, Leeftijd, Salaris, Deeltijd en Mobiliteit. Zo weet u waar u nu staat en kunt u uw beleid klaarmaken voor de toekomst.

# Instructie

# **Periode (generiek)**

In het veld 'Periode' kunt u aangeven over welk jaar of welke jaren u de gegevens wilt zien. U selecteert een jaar door er met uw cursor op te gaan staan en met uw muis te klikken. Zo kunt u een jaar in- en ook weer uitschakelen. U vindt dit veld 'Periode' terug op elk tabblad.

| 🖥 Periode | 2000 | 2001 | 2002 | 2003 | 2004 | 2005 | 2006 | 2007 |
|-----------|------|------|------|------|------|------|------|------|
|           | 2008 | 2009 | 2010 | 2011 | 2012 | 2013 | 2014 |      |

## Sector keuze (generiek)

In het veld 'Sectorkeuze' kunt u aangeven over welke sector u de gegevens wilt zien. U kunt meerdere sectoren in- of uitschakelen door 'Ctrl' ingedrukt te houden.

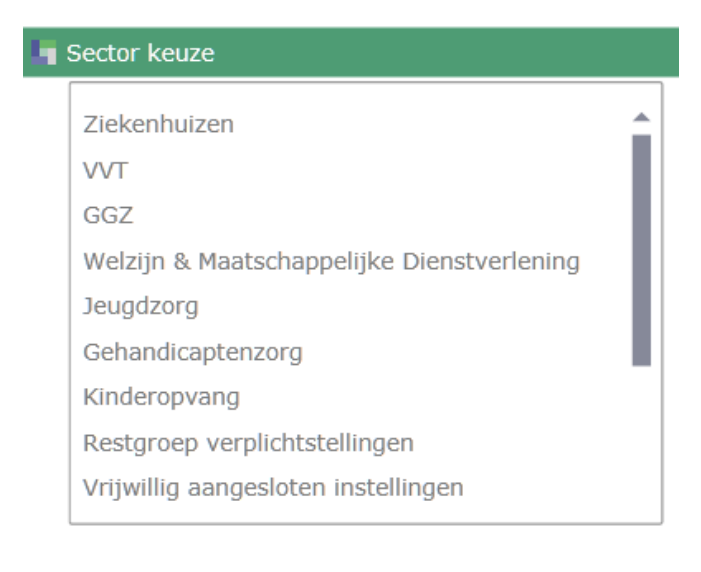

#### Regio keuze (generiek)

Klik in het filter 'Regio(s) keuze' op de gewenste regio om het rapport af te stemmen op uw behoefte aan informatie. U kunt meerdere regio(s)'s selecteren door 'Ctrl' ingedrukt te houden. Na het in- of uitschakelen van de regio(s), kunt u ook de regio(s)'s waarover u gegevens wilt wijzigen.

| la P | Regio keuze                            |   |
|------|----------------------------------------|---|
|      | Achterhoek                             |   |
|      | Amersfoort en omgeving                 |   |
|      | Amstelland, Kennemerland en Meerlanden |   |
|      | Amsterdam                              |   |
|      | Drechtsteden                           |   |
|      | Drenthe                                |   |
|      | Flevoland                              |   |
|      | Friesland                              |   |
|      | Gooi- en Vechtstreek                   |   |
|      | Groningen                              |   |
|      | Haaglanden                             |   |
|      | IJsselvecht                            |   |
|      | Midden-Brabant                         |   |
|      | Midden-Gelderland                      |   |
|      | Noord- en Midden-Limburg               | • |

## Grafiek wijzigingen

Klik met uw rechter muisknop op het vak linksboven in de groene balk bij een grafiek.

Ga nu met uw muis op 'Change Grid Style' staan en kies de gewenste grafiek.

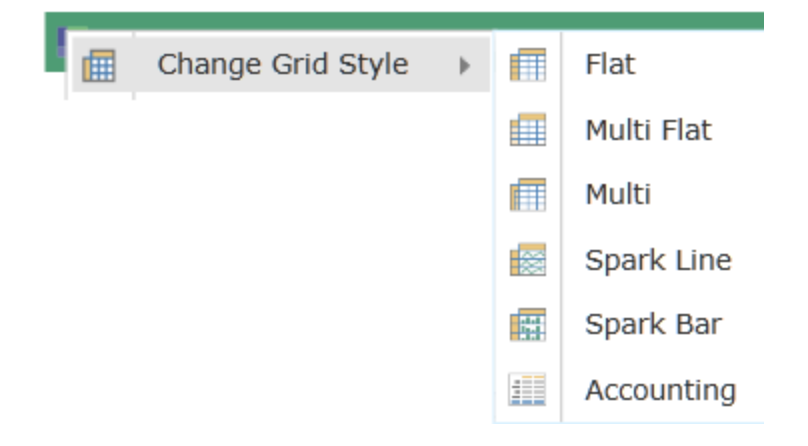

#### **Printen rapport**

Ga met uw muis rechtsboven in het scherm op de gekleurde driehoek staan.

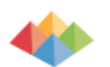

Klik nu op het de afbeelding van de printer (export/print).

| Print Content<br>Print contents to PDF or XPS<br>Export Content<br>Export to Microsoft Office<br>Send Email Link<br>Send a link via email | Print<br>Printer<br>PDF format    | Settings Current Analysis Print the current report only Landscape Orientation Letter S.5" × 11" |       |
|----------------------------------------------------------------------------------------------------|-----------------------------------|-------------------------------------------------------------------------------------------------|-------|
|                                                                                                    | Output Options                    | Normal .5" × 0.5"                                                                               |       |
|                                                                                                    | Full Report                       | Headers and Footers                                                                             |       |
|                                                                                                    | Each Control On a Separate Page 🔹 | Set Headers Set Footers                                                                         |       |
|                                                                                                    | Wrap Chart Legend                 |                                                                                                 |       |
|                                                                                                    | Enlarge PDF Grid Borders          |                                                                                                 |       |
|                                                                                                    |                                   |                                                                                                 |       |
|                                                                                                    |                                   |                                                                                                 |       |
|                                                                                                    |                                   |                                                                                                 | Close |

Kies hier de voorkeursinstellingen en klik op 'Print'.

#### **Exporteren rapport**

Ga met uw muis rechtsboven in het scherm op de gekleurde driehoek staan.

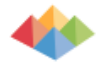

Klik nu op het de afbeelding van de printer (export/print).

| Print Content<br>Print contents to PDF or XPS | Print                                   |                                                   |
|-----------------------------------------------|-----------------------------------------|---------------------------------------------------|
| Export Content                                | e.                                      | Settings                                          |
| Send Email Link<br>Send a link via email      | Print                                   | Current Analysis<br>Print the current report only |
|                                               | Printer                                 | Landscape Orientation                             |
|                                               | PDF<br>Print to PDF format              | Letter • 8.5" × 11"                               |
|                                               | Output Options                          | ▶ Normal                                          |
|                                               | Full Report<br>Print all elements as is | Headers and Footers                               |
|                                               | Each Control On a Separate Page *       | Set Headers Set Footers                           |
|                                               | Wrap Chart Legend                       |                                                   |
|                                               | Enlarge PDF Grid Borders                |                                                   |
|                                               |                                         |                                                   |
|                                               |                                         |                                                   |
|                                               |                                         | Close                                             |

Klik nu links in het scherm op 'Export Content'. Kies vervolgens uw voorkeursinstellingen en klik op 'Export'.

# Thema 'Arbeidsvolume'

Het thema 'Arbeidsvolume' toont de opbouw van het personeelsbestand in de geselecteerde sector(en) en regio(s).

# **Tabblad 'Kengetallen'**

Het tabblad 'Kengetallen' toont de opbouw van het personeelsbestand in de sector(en) en regio(s), onderverdeeld naar 'werknemer' en 'FTE'. De opbouw is gebaseerd op de eindstand van kwartaal 4 voor de door u gekozen periode(s).

## Meetwaarden

Klik in het filter 'Meetwaarden keuze' op 'Werknemer' of 'FTE' om het rapport af te stemmen op uw behoefte aan informatie.

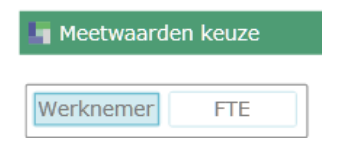

# Rapporten

Nadat u het filter heeft ingesteld, ziet u de volgende rapporten.

#### Arbeidsvolume persoon/FTE sector-regio

Aantal werknemers of FTE werkzaam in de sector(en) en regio(s) van uw keuze uitgedrukt in aantallen en percentages. Weergegeven in een tabel en grafiek.

🖣 Arbeidsvolume Persoon sector-regio 2

|      |     | Noord- en Mie | dden-Limburg       | Zuid-Li   | imburg             |
|------|-----|---------------|--------------------|-----------|--------------------|
|      |     | Werknemer     | Werknemer<br>groei | Werknemer | Werknemer<br>groei |
| 2012 | VVT | 15,305        | 1.84%              | 20,017    | 1.97%              |
| 2013 | VVT | 14,297        | -6.59%             | 19,298    | -3.59%             |
| 2014 | VVT | 13,019        | -8.94%             | 18,326    | -5.04%             |

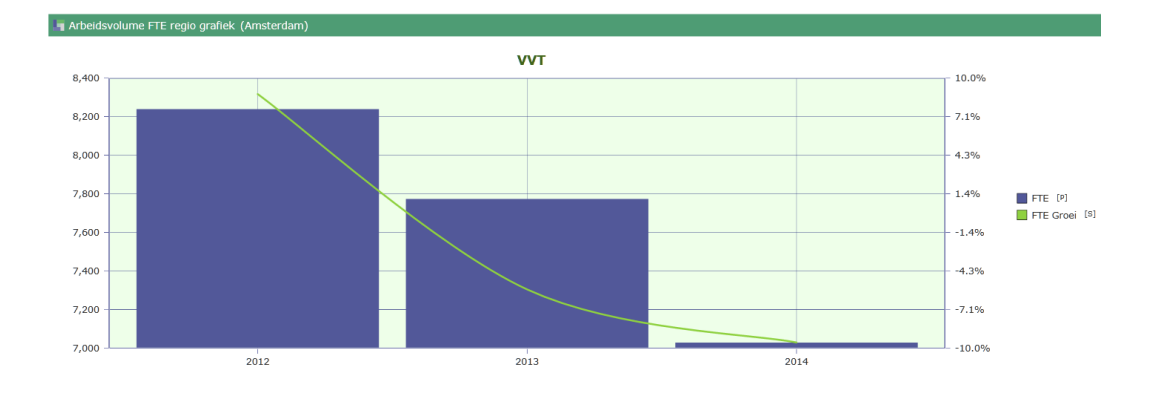

# Tabblad 'Wonen en Werken'

Top 20 van gemeentes naar werknemers die werkzaam zijn in de geselecteerde regio(s) en sector(en).

# Rapporten

🖣 Werkgever regio

Nadat u het filter heeft ingesteld, ziet u de volgende rapporten.

# Werkgever Regio

Het aantal gevestigde werkgevers en woonachtige medewerkers in de regio(s) afgezet tegen de sector(en).

|  |                          | 2012              |            | 2013      |            | 2014      |            |           |
|--|--------------------------|-------------------|------------|-----------|------------|-----------|------------|-----------|
|  |                          |                   | Werkgevers | Werknemer | Werkgevers | Werknemer | Werkgevers | Werknemer |
|  | Noord- en Midden-Limburg | Kinderopvang      | 64         | 1,848     | 64         | 1,525     | 62         | 1,458     |
|  |                          | Gezondheidscentra | 1          | 32        | 1          | 34        | 1          | 35        |
|  | Zuid-Limburg             | Kinderopvang      | 58         | 3,765     | 62         | 3,245     | 66         | 2,915     |
|  |                          | Gezondheidscentra | 1          | 18        | 1          | 18        | 1          | 17        |

#### Werkgever Gemeente

Het aantal gevestigde werkgevers en werkzame medewerkers in een gemeente afgezet tegen de sector(en).

| 🖣 Werkgever Gemeente ({Noord- en Midden-Limburg, Zuid-Limburg}) |            |           |                   |           |              |           |                   |           |  |
|-----------------------------------------------------------------|------------|-----------|-------------------|-----------|--------------|-----------|-------------------|-----------|--|
|                                                                 | 2012       |           |                   |           | 2013         |           |                   |           |  |
|                                                                 | Kinder     | opvang    | Gezondheidscentra |           | Kinderopvang |           | Gezondheidscentra |           |  |
|                                                                 | Werkgevers | Werknemer | Werkgevers        | Werknemer | Werkgevers   | Werknemer | Werkgevers        | Werknemer |  |
| Beek                                                            | 3          | 40        |                   |           | 4            | 36        |                   |           |  |
| Beesel                                                          | 1          | 39        |                   |           | 1            | 36        |                   |           |  |
| Bergen (L.)                                                     | 1          | 28        |                   |           | 1            | 27        |                   |           |  |
| Echt-Susteren                                                   | 2          | 6         |                   |           | 2            | 3         |                   |           |  |
| Eijsden-Margraten                                               | 6          | 34        |                   |           | 5            | 28        |                   |           |  |
| Gennep                                                          | 3          | 43        |                   |           | 2            | 41        |                   |           |  |
| Gulpen-Wittem                                                   | 2          | 9         |                   |           | 2            | 9         |                   |           |  |
| Heerlen                                                         | 13         | 2,540     | 1                 | 18        | 13           | 2,187     | 1                 | 18        |  |
| Horst aan de Maas                                               | 8          | 99        |                   |           | 10           | 128       |                   |           |  |
| Kerkrade                                                        | 1          | 116       |                   |           | 1            | 102       |                   |           |  |
| Leudal                                                          | 3          | 67        |                   |           | 3            | 68        |                   |           |  |
| Maasgouw                                                        | 3          | 28        |                   |           | 4            | 30        |                   |           |  |

#### Top 20 Gemeente Werknemer

Woonplaats van de medewerkers die werken in de geselecteerde gemeente.

U kunt dit rapport aanpassen naar de gewenste gemeente of plaats door middel van een rechter muisklik op een gemeente of plaats in bovenstaand rapport 'Werkgever Gemeente'' en te kiezen voor 'Interaction'.

| 201 | ¢۶ | Interaction (Shift + Click) |  |
|-----|----|-----------------------------|--|
|     |    |                             |  |

📕 Top 20 Gemeente werknemer (Heerlen, {Gezondheidso

|              | Werknemer | %<br>woonplaats |
|--------------|-----------|-----------------|
| Amsterdam    | 91        | 3.04%           |
| S GRAVENHAGE | 10        | 0.33%           |
| Rotterdam    | 39        | 1.30%           |
| UTRECHT      | 7         | 0.23%           |
| NYMEGEN      | 9         | 0.30%           |
| EINDHOVEN    | 29        | 0.97%           |
| Tilburg      | 58        | 1.94%           |

# Thema 'Leeftijd'

Het thema 'Leeftijd' laat de leeftijdsopbouw van de werknemers in de door u geselecteerde sector(en) en regio(s) zien.

# Tabblad `Leeftijdsopbouw'

Het tabblad 'Leeftijdsopbouw' toont de leeftijdsopbouw in de door u geselecteerde sector(en) en regio(s).

## Meetwaarden

Klik in het filter meetwaarden op 'Werknemer', 'Gemiddelde FTE', 'Gemiddeld voltijdssalaris', 'Gemiddelde ORT', 'Contract' of 'FTE' om het rapport af te stemmen op uw behoefte aan informatie.

| Werknemer                   |
|-----------------------------|
| Gemiddelde FTE              |
| Gemiddeld voltijdssalaris   |
| Gemiddelde ORT              |
| Contract                    |
| FTE                         |
| Gemiddeld voltijdssalaris 🔻 |

# Rapporten

Nadat u het filter heeft ingesteld, ziet u de volgende rapporten.

# Leeftijdsklassen

De gemiddelde leeftijd naar leeftijdscategorie naar sector(en) en regio(s).

| Leeftijdsklassen (Gemiddeld voltijdssalaris, Q4) |                              |                              |               |               |                              |                      |  |  |
|--------------------------------------------------|------------------------------|------------------------------|---------------|---------------|------------------------------|----------------------|--|--|
|                                                  | 20                           | 12                           | 20            | 13            | 20                           | 14                   |  |  |
|                                                  | Noord- en Midden-<br>Limburg | Noord- en Midden-<br>Limburg |               | Zuid-Limburg  | Noord- en Midden-<br>Limburg | Zuid-Limburg         |  |  |
|                                                  | VVT                          | VVT                          | VVT           | VVT           | VVT                          | VVT                  |  |  |
| 19 en jonger                                     | €15,643 5.3%                 | <b>€14,943</b> 5.1%          | €14,998 4.5%  | €15,780 4.7%  | €17,110 5%                   | €17,152 5%           |  |  |
| 20 t/m 24                                        | €23,557 8%                   | €22,883 7.8%                 | €24,227 7.2%  | €23,631 7.1%  | €25,640 7.4%                 | <b>€24,864</b> 7.2%  |  |  |
| 25 t/m 29                                        | €28,721 9.8%                 | <b>€27,884</b> 9.5%          | €29,519 8.8%  | €28,891 8.7%  | € <b>29,698</b> 8.6%         | €29,642 8.6%         |  |  |
| 30 t/m 34                                        | €31,831 10.8%                | €31,188 10.6%                | €32,892 9.8%  | €32,166 9.7%  | €33,700 9.8%                 | €33,145 9.6%         |  |  |
| 35 t/m 39                                        | €32,555 11.1%                | €32,086 10.9%                | €33,969 10.1% | €33,052 9.9%  | € <b>35,029</b> 10.1%        | €33,999 9.8%         |  |  |
| 40 t/m 44                                        | €31,706 10.8%                | €31,803 10.8%                | €33,221 9.9%  | €32,931 9.9%  | <b>€34,020</b> 9.8%          | €33,654 9.7%         |  |  |
| 45 t/m 49                                        | €31,298 10.6%                | €32,137 10.9%                | €32,578 9.7%  | €32,991 9.9%  | €33,360 9.7%                 | €33,821 9.8%         |  |  |
| 50 t/m 54                                        | €32,439 11%                  | €33,615 11.4%                | €33,350 9.9%  | €34,548 10.4% | €33,861 9.8%                 | €35,201 10.2%        |  |  |
| 55 t/m 59                                        | €33,115 11.2%                | €34,122 11.6%                | €34,021 10.1% | €35,076 10.6% | <b>€34,981</b> 10.1%         | <b>€35,660</b> 10.3% |  |  |
| 60 t/m 64                                        | €33,679 11.4%                | €34,077 11.6%                | €34,370 10.2% | €34,756 10.5% | €35,096 10.2%                | €35,300 10.2%        |  |  |
| 65 t/m 69                                        |                              |                              | €33,527 10%   | €28,581 8.6%  | €33,005 9.6%                 | <b>€33,606</b> 9.7%  |  |  |

#### Leeftijdsklassen jaar

Het gemiddelde van bovenstaand rapport. Dit rapport kan worden gespecificeerd naar één periode.

U kunt dit rapport aanpassen naar de gewenste periode door met muis te gaan staan op een jaar in bovenstaand rapport 'Benchmark' en met uw rechtermuisknop te kiezen voor 'Interaction'.

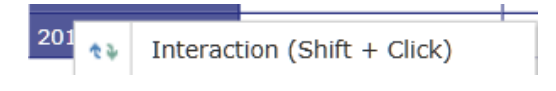

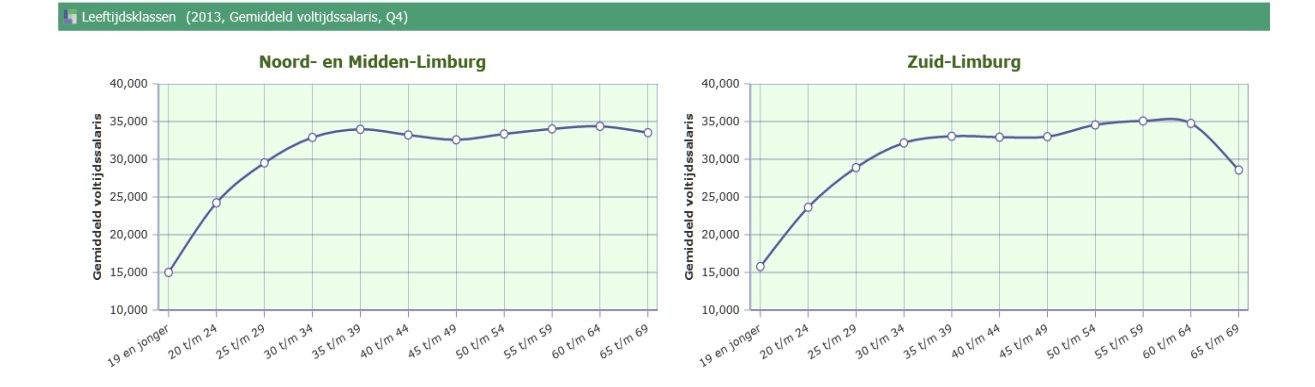

# Tabblad 'Leeftijdsopbouw - jaren'

Het tabblad 'Leeftijdsopbouw' toont de leeftijdsopbouw over meerdere jaren vanuit de geselecteerde sector(en) of regio(s).

#### Meetwaarden

Klik in het filter meetwaarden op 'Werknemer', 'Gemiddelde FTE', 'Gemiddeld voltijdssalaris', 'Gemiddelde ORT', 'Contract' of 'FTE' om het rapport af te stemmen op uw behoefte aan informatie.

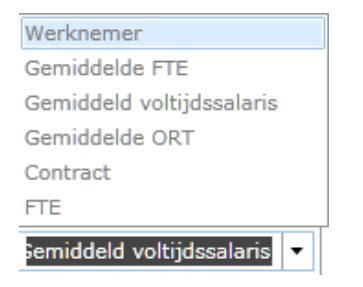

# Rapporten

Nadat u het filter heeft ingesteld, ziet u het volgende rapport.

#### Leeftijdsklassen sector-jaar

Vanuit de regio kijken naar de sommatie van de sector(en).

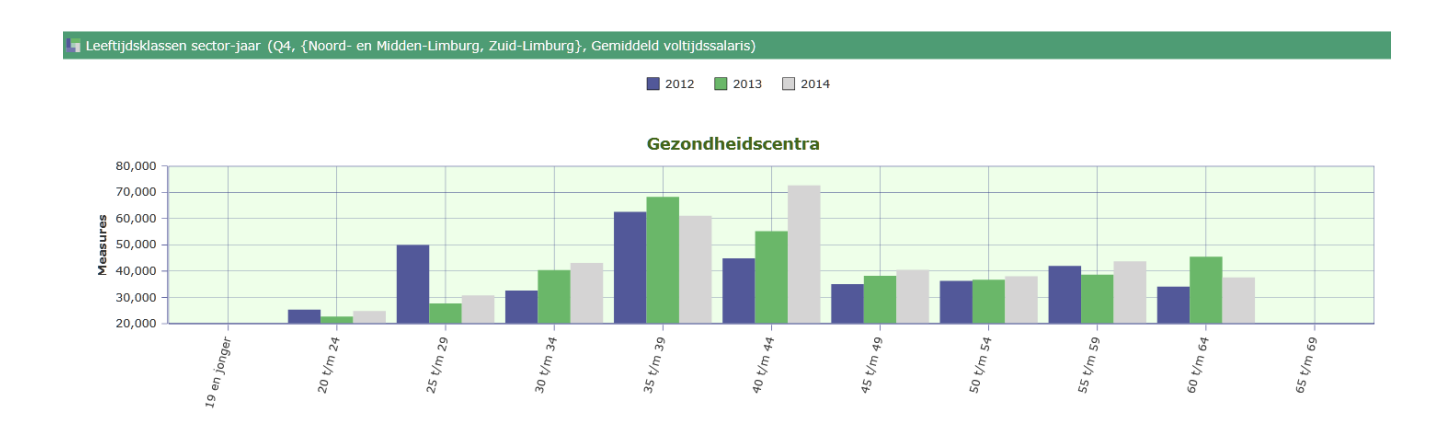

# Leeftijdsklassen regio-jaar

Vanuit de sector kijken naar de sommatie van de regio(s).

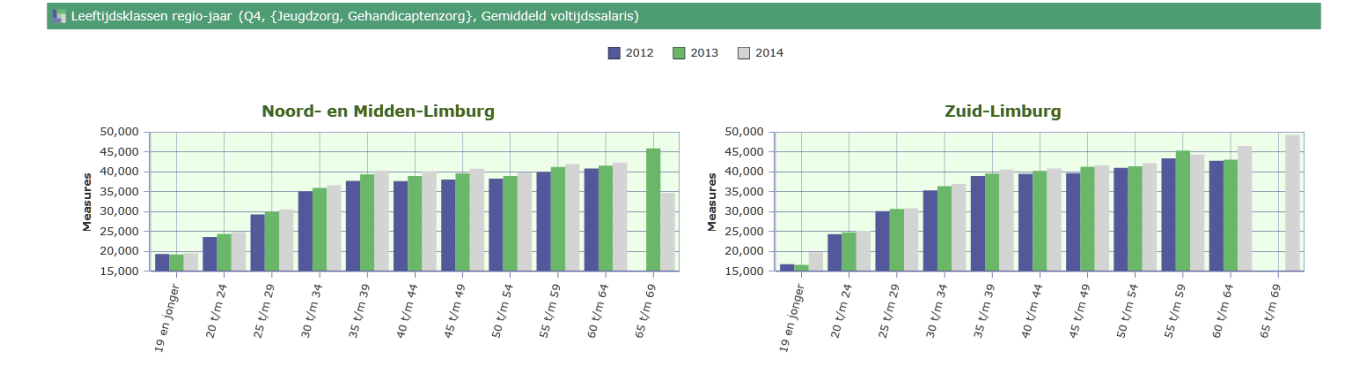

# Thema 'Salaris'

Het thema 'Salaris' toont het gemiddelde voltijdssalaris in de geselecteerde sector(en) en regio(s) op 31-12 van de geselecteerde periode(s).

# **Tabblad 'Salarisopbouw'**

Het tabblad 'Salarisopbouw' toont de salarisopbouw in de geselecteerde sector(en) en regio(s).

## Meetwaarden

Klik in het filter meetwaarden op de gewenste waarden om het rapport te specifiëren naar uw keuze.

| Werknemer                 |
|---------------------------|
| Gemiddelde FTE            |
| Gemiddeld voltijdssalaris |
| Gemiddelde ORT            |
| Contract                  |
| FTE                       |
| Gemiddelde Leeftijd       |
| Gemiddelde Leeftijd 🔻     |

# Rapporten

Nadat u het filter heeft ingesteld, ziet u de volgende rapporten.

# Salarisklassen

Salarisklasse verdeeld naar regio(s) en sector(en).

| 🖣 Salarisklassen (Gemiddelde | e Leeftijd, Q4)    |                          |       |         |        |                   |                                    |      |                                |      |             |      |                  |  |        |
|------------------------------|--------------------|--------------------------|-------|---------|--------|-------------------|------------------------------------|------|--------------------------------|------|-------------|------|------------------|--|--------|
|                              |                    | 2012                     |       |         | 2013   |                   |                                    |      | 2014                           |      |             |      |                  |  |        |
|                              |                    | Noord- en Midden-Limburg |       | Zuid-Li | imburg | Noord- en Midden- | Noord- en Midden-Limburg Zuid-Limi |      | Zuid-Limburg Noord- en Midden- |      | den-Limburg |      | Limburg Zuid-Lin |  | imburg |
|                              |                    | GGZ                      |       | G       | ΞZ     | GGZ               |                                    | GGZ  |                                | GGZ  |             | G    | GZ               |  |        |
|                              | 20.000 of minder   | 24.2                     | 5.5%  | 22.3    | 5.1%   | 24.5              | 5.5%                               | 26.8 | 6.1%                           | 28.2 | 6.3%        | 28.3 | 6.5%             |  |        |
|                              | 20.001 t/m 30.000  | 38.4                     | 8.7%  | 31.3    | 7.1%   | 38.1              | 8.6%                               | 30.9 | 7%                             | 38.8 | 8.6%        | 30.7 | 7%               |  |        |
|                              | 30.001 t/m 40.000  | 37.9                     | 8.6%  | 41.7    | 9.5%   | 38.7              | 8.7%                               | 41.6 | 9.4%                           | 38.8 | 8.6%        | 41.9 | 9.6%             |  |        |
|                              | 40.001 t/m 50.000  | 45.6                     | 10.3% | 44.0    | 10%    | 45.7              |                                    | 44.1 | 10%                            | 46.1 | 10.3%       | 44.2 | 10.1%            |  |        |
|                              | 50.001 t/m 60.000  | 48.8                     | 11%   | 47.3    | 10.8%  | 49.2              | 11.1%                              | 47.2 | 10.7%                          | 48.4 | 10.8%       | 46.5 | 10.6%            |  |        |
|                              | 60.001 t/m 70.000  | 46.6                     | 10.5% | 47.4    | 10.8%  | 47.3              | 10.6%                              | 46.9 | 10.6%                          | 47.5 | 10.6%       | 46.1 | 10.6%            |  |        |
|                              | 70.001 t/m 80.000  | 51.4                     | 11.6% | 53.1    | 12.1%  | 49.5              |                                    | 49.9 | 11.3%                          | 50.5 | 11.2%       | 49.2 | 11.3%            |  |        |
|                              | 80.001 t/m 90.000  | 46.2                     | 10.4% | 52.2    | 11.9%  | 52.6              |                                    | 53.8 | 12.2%                          | 50.9 | 11.3%       | 53.8 | 12.3%            |  |        |
|                              | 90.001 t/m 100.000 | 50.9                     | 11.5% | 48.2    | 11%    | 46.7              |                                    | 49.6 | 11.2%                          | 47.7 | 10.6%       | 47.5 | 10.9%            |  |        |
|                              | 100.001 of meer    | 51.8                     | 11.7% | 50.7    | 11.6%  | 52.8              | 11.9%                              | 50.4 | 11.4%                          | 52.8 | 11.7%       | 48.7 | 11.2%            |  |        |
|                              | All *              | 42.1                     | 100%  | 42.5    | 100%   | 42.6              | 100%                               | 42.8 | 100%                           | 42.6 | 100%        | 43.0 | 100%             |  |        |

#### Salarisklassen regio(s)

Bovenstaand rapport gespecificeerd naar één periode weergegeven in een grafiek.

U kunt dit rapport aanpassen naar het gewenste jaar door middel van een rechter muisklik op een jaar in bovenstaand rapport 'Benchmark' en te kiezen voor 'Interaction'.

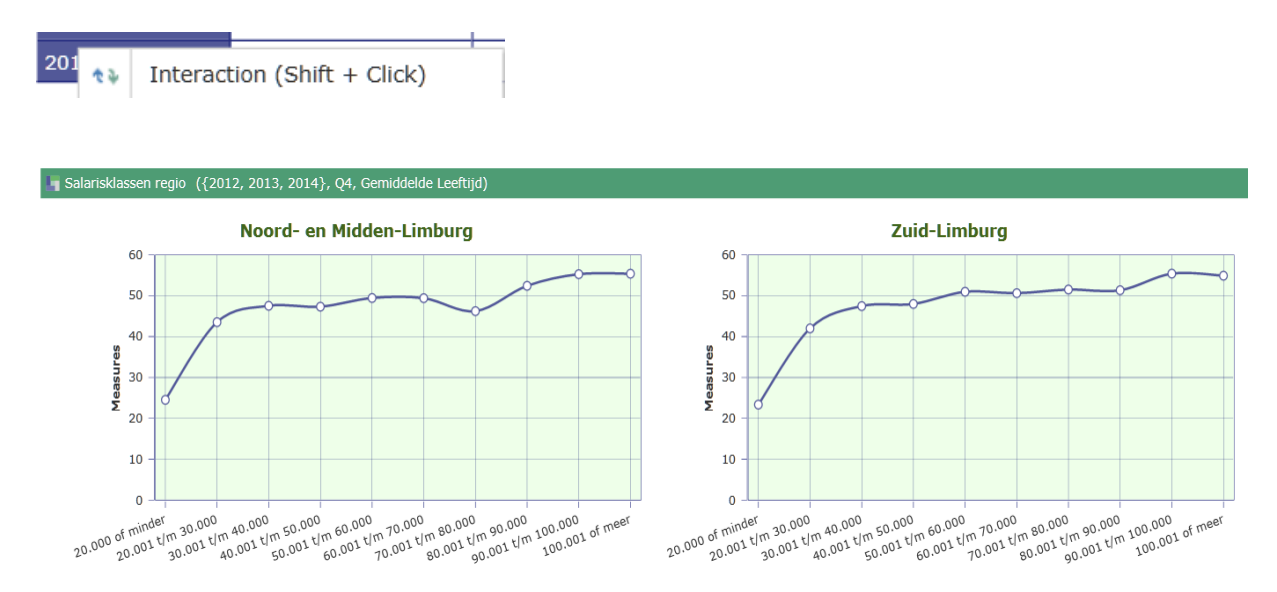

# Tabblad 'Salarisopbouw – jaren'

Het tabblad 'Salarisopbouw' toont de salarisopbouw over meerdere jaren vanuit de geselecteerde sector(en) of regio(s).

#### Meetwaarden

Klik in het filter meetwaarden op de gewenste waarden om het rapport te specifiëren naar uw keuze.

| Werknemer                 |
|---------------------------|
| Gemiddelde FTE            |
| Gemiddeld voltijdssalaris |
| Gemiddelde ORT            |
| Contract                  |
| FTE                       |
| Gemiddelde Leeftijd       |
| Gemiddelde Leeftijd 🔹     |

# Rapporten

Nadat u het filter heeft ingesteld, ziet u de volgende rapporten.

#### Salarisklassen jaren sector

Vanuit de regio kijken naar de sommatie van de sector(en).

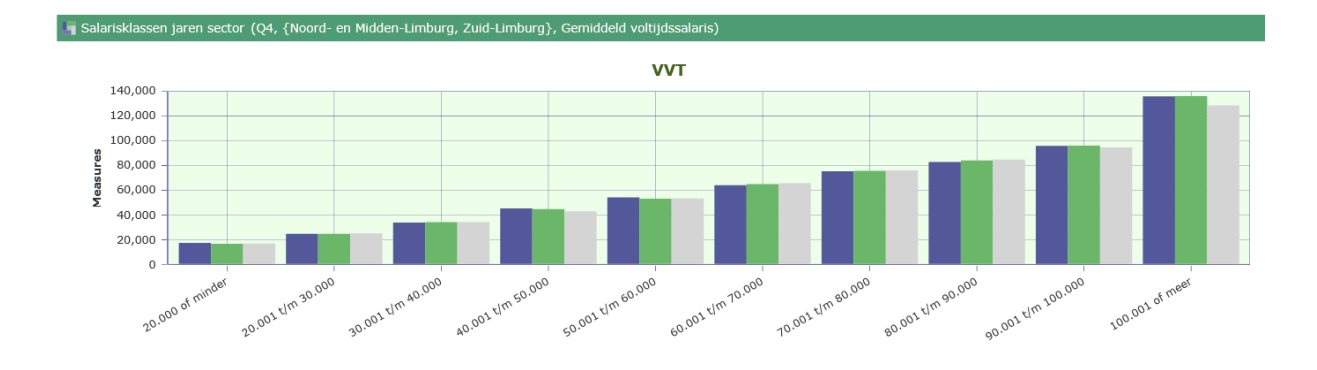

# Salarisklassen jaren regio

Vanuit de sector kijken naar de sommatie van de regio(s).

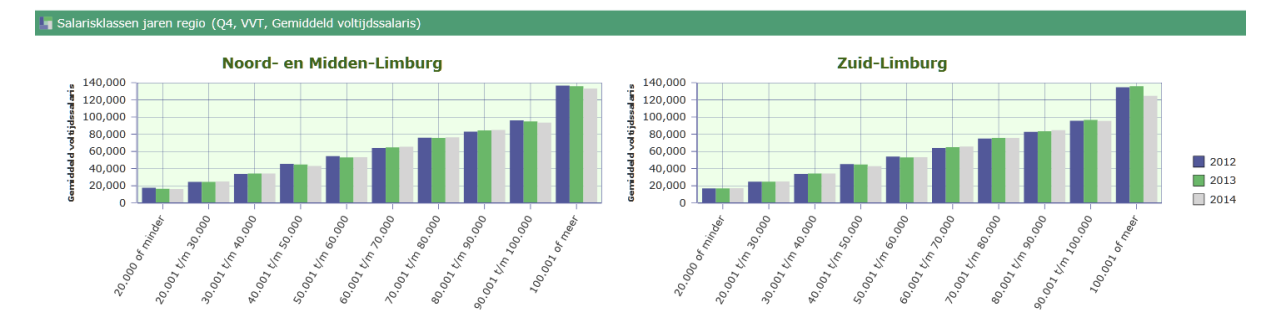

# Thema ´Deeltijdfactor'

Het thema 'Deeltijdfactor' toont de gemiddelde deeltijdfactor van de geselecteerde sector(en) en regio(s) aan de hand van de definitieve deeltijdfactor op 31-12.

# **Tabblad 'Parttime opbouw'**

De gemiddelde deeltijdfactor van de werknemers die bij uw in dienst zijn op 31-12 van de gekozen periode(s) onderverdeeld naar geslacht en leeftijdsopbouw.

## Meetwaarden

Klik in het filter meetwaarden op de gewenste waarden om het rapport te specifiëren naar uw keuze.

| Contract                  |
|---------------------------|
| FTE                       |
| Gemiddeld salaris         |
| Gemiddeld voltijdssalaris |
| Gemiddelde FTE            |
| Gemiddelde ORT            |
| Gemiddelde Leeftijd       |
| Werknemer                 |
| Contract 🗸                |

#### Parttimeklassen

De parttimeklassen binnen een sector verdeel naar periode(s) en regio(s).

| 🖣 Parttimeklassen (Q4, Contract) |                       |              |             |              |             |              |  |  |
|----------------------------------|-----------------------|--------------|-------------|--------------|-------------|--------------|--|--|
|                                  | 20                    | 12           | 20          | 13           | 2014        |              |  |  |
|                                  | V                     | л            | V           | Л            | VVT         |              |  |  |
|                                  | IJsselvecht           | Zuid-Limburg | IJsselvecht | Zuid-Limburg | IJsselvecht | Zuid-Limburg |  |  |
| 0,10 of minder                   | 1,395 11.9%           | 1,289 6.3%   | 1,276 11.3% | 1,133 5.7%   | 1,369 12.6% | 1,288 6.9%   |  |  |
| 0,11 t/m 0,20                    | 1,042 <b>8.9%</b>     | 858 4.2%     | 976 8.6%    | 751 3.8%     | 794 7.3%    | 614 3.3%     |  |  |
| 0,21 t/m 0,30                    | 987 <b>8.4%</b>       | 962 4.7%     | 905 8%      | 893 4.5%     | 816 7.5%    | 759 4.1%     |  |  |
| 0,31 t/m 0,40                    | 1,184 10.1%           | 1,642 8%     | 1,085 9.6%  | 1,482 7.5%   | 1,028 9.5%  | 1,295 6.9%   |  |  |
| 0,41 t/m 0,50                    | 1,534 13.1%           | 2,806 13.6%  | 1,433 12.7% | 2,653 13.4%  | 1,382 12.8% | 2,469 13.2%  |  |  |
| 0,51 t/m 0,60                    | 1,432 12.3%           | 2,893 14%    | 1,495 13.2% | 2,783 14.1%  | 1,445 13.3% | 2,705 14.4%  |  |  |
| 0,61 t/m 0,70                    | 1,430 12.2%           | 3,089 15%    | 1,441 12.7% | 3,052 15.4%  | 1,460 13.5% | 2,980 15.9%  |  |  |
| 0,71 t/m 0,80                    | 971 <b>8.3</b> %      | 2,179 10.6%  | 993 8.8%    | 2,127 10.7%  | 989 9.1%    | 2,077 11.1%  |  |  |
| 0,81 t/m 0,90                    | 967 <mark>8.3%</mark> | 2,263 11%    | 991 8.8%    | 2,360 11.9%  | 909 8.4%    | 2,243 12%    |  |  |

#### Parttimeklassen jaar

Het gemiddelde van bovenstaand rapport. Dit rapport kan worden gespecificeerd naar één periode.

U kunt dit rapport aanpassen naar de gewenste periode door middel van een rechter muisklik op een jaar in bovenstaand rapport 'Benchmark' en te kiezen voor 'Interaction'.

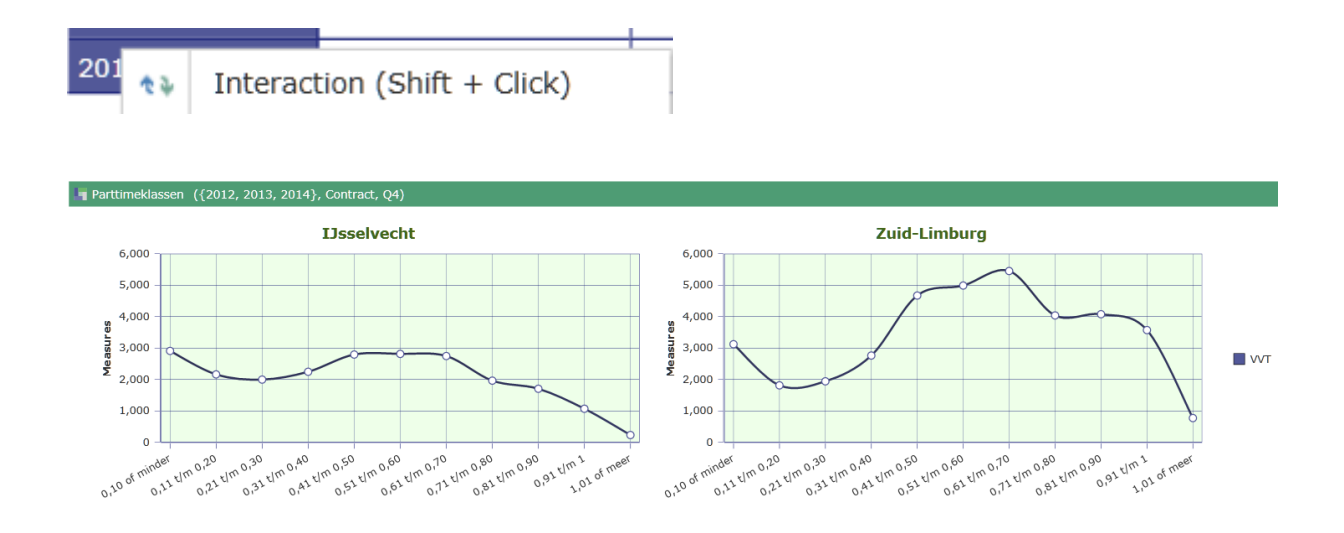

# Tabblad 'Parttime opbouw - jaar'

Het tabblad 'Parttime opbouw – jaar' toont de parttime klasse over meerdere jaren vanuit de geselecteerde sector(en) of regio(s).

#### Meetwaarden

Klik in het filter meetwaarden op de gewenste waarden om het rapport te specifiëren naar uw keuze.

| Contract                  |
|---------------------------|
| FTE                       |
| Gemiddeld salaris         |
| Gemiddeld voltijdssalaris |
| Gemiddelde FTE            |
| Gemiddelde ORT            |
| Gemiddelde Leeftijd       |
| Werknemer                 |
| Contract 🗸                |

# Rapporten

Nadat u het filter heeft ingesteld, ziet u de volgende rapporten.

# Parttime klassen sector - jaar

Vanuit de regio kijken naar de sommatie van de sector(en).

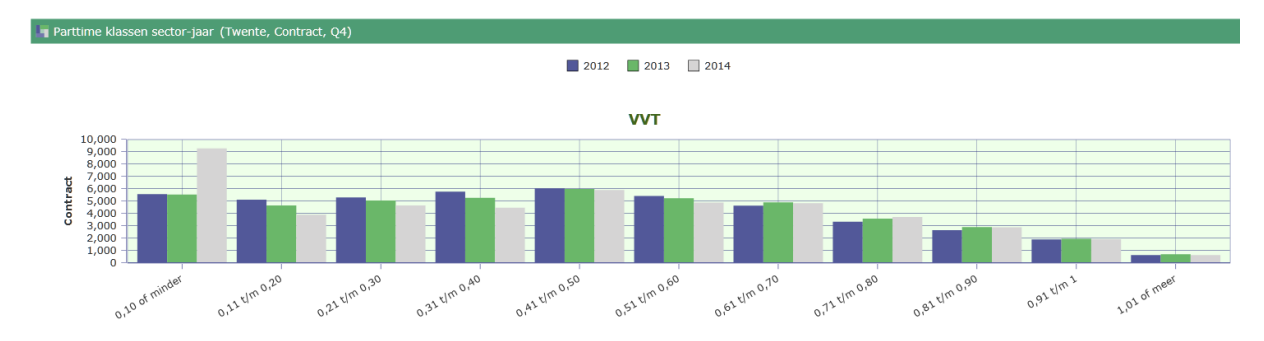

# Parttime klassen regio - jaar

Vanuit de sector kijken naar de sommatie van de regio(s).

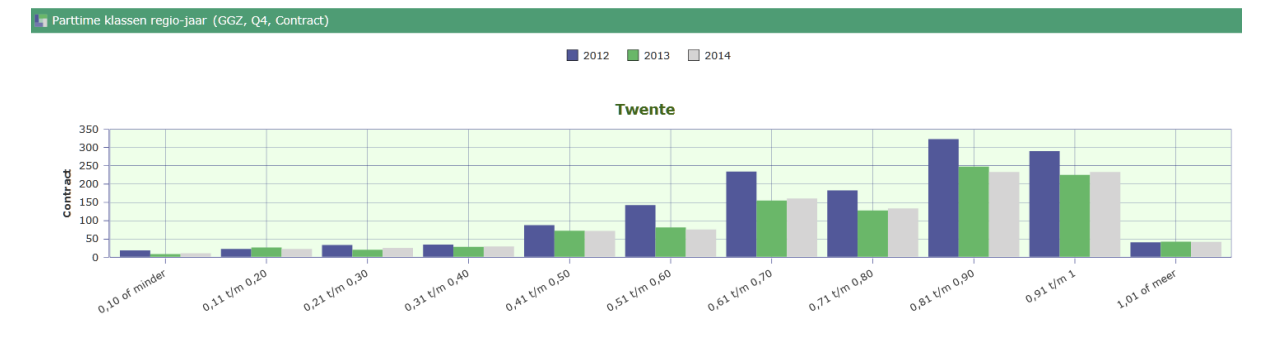

# Thema 'Mobiliteit'

Het thema 'Mobiliteit' toont de in- en uitstroom van de geselecteerde sector en regio. Bij instroom ziet u de herkomst en bij uitstroom de bestemming.

## Instroom

Starter op de Arbeidsmarkt: De werknemer heeft nog geen pensioen opgebouwd bij PFZW via een actief dienstverband en is jonger dan 20 jaar.

#### Starter buiten de sector:

De werknemer heeft nog geen pensioen opgebouwd bij PFZW via een actief dienstverband en is 20 jaar of ouder.

## Geen aansluitend dienstverband:

De werknemer heeft pensioen opgebouwd bij PFZW via een actief dienstverband, maar dat dienstverband sluit niet aan op het huidige dienstverband.

#### Aansluitend dienstverband zelfde branche

De werknemer heeft aansluitend via het huidige dienstverband, via een ander dienstverband pensioen opgebouwd bij PFZW. Dit dienstverband was bij een andere werkgever binnen dezelfde branche. Een branche is bijvoorbeeld: GGZ, thuiszorg, ziekenhuizen, etc.

#### Aansluitend dienstverband andere branche

De werknemer heeft aansluitend op het huidige dienstverband, via een ander dienstverband pensioen opgebouwd bij PFZW. Dit dienstverband is bij een werkgever binnen een andere branche. Een branche is bijvoorbeeld: GGZ, Thuiszorg, Ziekenhuizen, etc.

#### Aansluitend arbeidsongeschiktheid

De werknemer is arbeidsongeschikt en krijgt een WAO-uitkering (voor 2006) of een WIA (vanaf 2006) vanuit een actief dienstverband waarbij pensioen werd opgebouwd bij PFZW.

# Uitstroom

#### Buiten de sector zorg en welzijn:

De deelnemer heeft geen dienstverband meer bij een werkgever die is aangesloten bij PFZW. De deelnemer is slaper. De deelnemer is (nog) niet teruggekomen bij een werkgeverdie is aangesloten bij PFZW.

#### Binnen de sector zorg en welzijn:

De deelnemer heeft geen dienstverband bij een werkgever die is aangesloten bij PFZW direct na het einde van het dienstverband. De deelnemer komt weer terug in de sector.

#### Aansluitend dienstverband binnen de branche

De deelnemer bouwt na het einde van het dienstverband direct weer pensioen op bij PFZW via een nieuw dienstverband, bij een andere werkgever maar in dezelfde branche. Een branche is bijvoorbeeld: GGZ, Thuiszorg, Ziekenhuizen, etc.

#### Aansluitend dienstverband buiten de branche

De deelnemer bouwt direct weer pensioen op bij PFZW, via een dienstverband bij een andere werkgever, maar in een andere branche. Een branche is bijvoorbeeld: GGZ, Thuiszorg, Ziekenhuizen, etc.

Arbeidsongeschiktheid:

De deelnemer is arbeidsongeschikt en krijgt een WAO-uitkering (voor 2006) of WIA (vanaf 2006) vanuit een actief dienstverband waarbij pensioen werd opgebouwd bij PFZW.

## Pensioen:

De deelnemer gaat direct volgend op een actief dienstverband bij PFZW met ouderdomspensioen.

## OBU

De deelnemer gaat direct volgend op een actief dienstverband bij PFZW volledig met OBU.

## FLEX:

De deelnemer gaat direct volgend op een actief dienstverband bij PFZW volledig met flex-pensioen.

Overlijden:

De deelnemer overlijdt terwijl hij een actief dienstverband heeft en is aangesloten bij PFZW.

# **Tabblad 'Mobiliteit redenen'**

Het aantal werknemers, FTE of contracten dat in een jaar in- of uitstroomt in de sector(en) en regio(s).

## Meetwaarden

Klik in het filter 'Mobiliteit keuze' op 'Instroom of 'Uitstroom' om het rapport te specifiëren naar uw keuze.

| 📑 Mobiliteit |   |
|--------------|---|
| Instroom     | • |
| Instroom     |   |
| Uitstroom    |   |

Klik vervolgens in het filter 'Mobiliteit Meetwaarden' op 'Werknemer', 'FTE', 'Contract' 'Gemiddeld', 'Voltijdssalaris', 'Gemiddelde FTE' of 'Gemiddelde leeftijd' om het rapport te specifiëren naar uw keuze.

| Werknemer           |   |
|---------------------|---|
| FTE                 |   |
| Contract            |   |
| Gemiddeld           |   |
| voltijdssalaris     |   |
| Gemiddelde FTE      |   |
| Gemiddelde leeftijd |   |
| Werknemer           | • |

## Rapporten

Nadat u de filters heeft ingesteld, ziet u de volgende rapporten.

## Mobiliteit redenen

De in- of uitstroom van de geselecteerde meetwaarde in een te kiezen sector(en) en regio(s) onderverdeeld naar herkomst of bestemming.

| Mobiliteit redenen (Instroom, Werknemer, All, Regulier) |      |       |        |       |      |       |
|---------------------------------------------------------|------|-------|--------|-------|------|-------|
|                                                         |      |       |        |       |      |       |
|                                                         |      |       |        |       |      |       |
|                                                         |      |       | Twente |       |      |       |
|                                                         |      |       | GGZ    |       |      |       |
|                                                         | 2012 |       | 2013   |       | 2014 |       |
| Aansluitend arbeidsongeschiktheid                       | 2    | 0.9%  |        |       |      |       |
| Aansluitend dienstverband binnen de branche             | 34   | 14.7% | 9      | 10.3% | 32   | 30.2% |
| Aansluitend dienstverband buiten de branche             | 103  | 44.4% | 31     | 35.6% | 32   | 30.2% |
| Herintreder                                             | 49   | 21.1% | 28     | 32.2% | 27   | 25.5% |
| Starter buiten de sector                                | 41   | 17.7% | 19     | 21.8% | 13   | 12.3% |
| Starter op de arbeidsmarkt                              | 3    | 1.3%  |        |       | 2    | 1.9%  |
| All *                                                   | 230  | 100%  | 87     | 100%  | 106  | 100%  |

## Mobiliteit redenen per jaar

Het gemiddelde van bovenstaand rapport. Dit rapport kan worden gespecificeerd naar één periode.

U kunt dit rapport aanpassen naar de gewenste periode door met uw rechtermuisknop te klikken op in bovenstaand rapport te klikken op 'Benchmark' en te kiezen voor 'Interaction'.

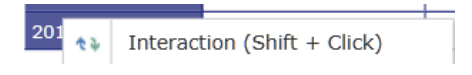

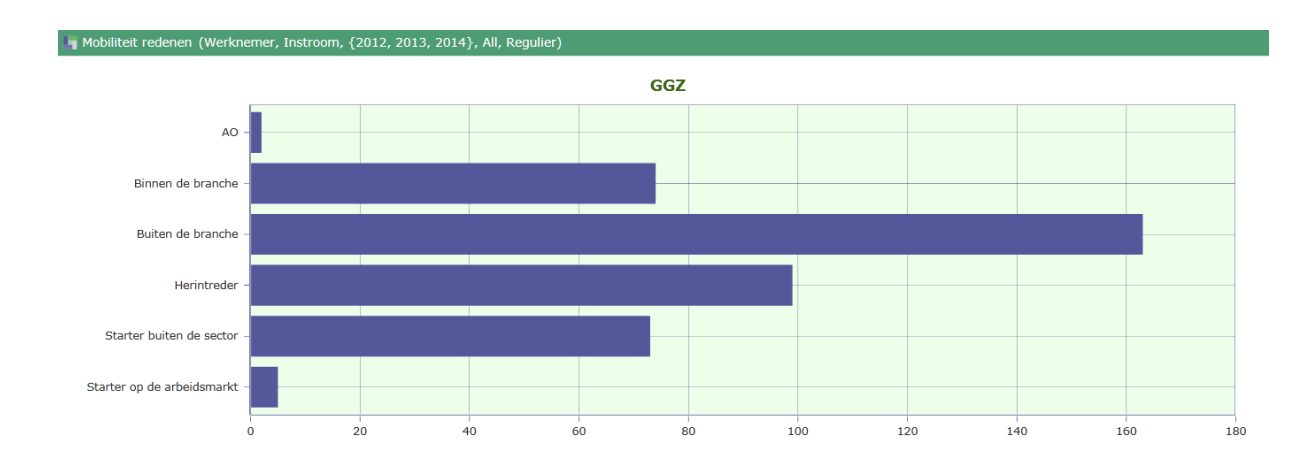

# Tabblad 'Mobiliteit regio en sector'

De in- en uitstroom geselecteerd naar 'Werknemer', 'FTE', 'Contract', 'Gemiddeld', 'Voltijdssalaris', 'Gemiddelde FTE' of 'Gemiddelde leeftijd' naar sector(en) en regio(s).

#### Meetwaarden

Klik in het filter 'Mobiliteit keuze' op 'Instroom of 'Uitstroom' om het rapport te specifiëren naar uw keuze.

| 📑 Mobiliteit |   |
|--------------|---|
| Instroom     | - |
| Instroom     |   |
| Uitstroom    |   |

Klik vervolgens in het filter 'Mobiliteit Meetwaarden' op 'Werknemer', 'FTE', 'Contract', 'Gemiddeld', 'Voltijdssalaris', 'Gemiddelde FTE' of 'Gemiddelde leeftijd' om het rapport te specifiëren naar uw keuze.

| Werknemer           |
|---------------------|
| FTE                 |
| Contract            |
| Gemiddeld           |
| voltijdssalaris     |
| Gemiddelde FTE      |
| Gemiddelde leeftijd |
| Werknemer 🔻         |

# Rapporten

Nadat u de filters heeft ingesteld, ziet u de volgende rapporten.

# Mobiliteit vanuit Sector

Vanuit de regio kijken naar de sommatie van de sector(en).

| 🖣 Mobiliteit vanuit Sector (Instroom, Mobi | iliteit omschrijvingen, Werknemer, Regulier, A | JI)  |       |        |       |      |       |
|--------------------------------------------|------------------------------------------------|------|-------|--------|-------|------|-------|
|                                            |                                                |      |       | CC7    |       |      |       |
|                                            |                                                |      |       |        |       |      |       |
|                                            |                                                |      |       | Iwente |       |      |       |
|                                            |                                                | 2012 |       | 2013   |       | 2014 |       |
|                                            | Ziekenhuizen                                   | 8    | 4.4%  | 6      | 8.8%  | 4    | 4.5%  |
|                                            | VVT                                            | 50   | 27.6% | 25     | 36.8% | 22   | 24.7% |
|                                            | GGZ                                            | 41   | 22.7% | 20     | 29.4% | 44   | 49.4% |
|                                            | Welzijn & Maatschappelijke Dienstverlening     | 19   | 10.5% | 1      | 1.5%  | 2    | 2.2%  |
|                                            | Jeugdzorg                                      | 10   | 5.5%  | 1      | 1.5%  | 6    | 6.7%  |
|                                            | Gehandicaptenzorg                              | 42   | 23.2% | 12     | 17.6% | 7    | 7.9%  |
|                                            | Kinderopvang                                   | 6    | 3.3%  | 1      | 1.5%  | 1    | 1.1%  |
|                                            | Restgroep verplichtstellingen                  |      |       |        |       | 1    | 1.1%  |
|                                            | Vrijwillig aangesloten instellingen            | 5    | 2.8%  | 2      | 2.9%  | 2    | 2.2%  |
|                                            | All *                                          | 179  | 100%  | 68     | 100%  | 89   | 100%  |

#### Mobiliteit vanuit Regio

Vanuit de sector kijken naar de sommatie van de regio(s).

| n Mobiliteit vanuit Regio (Werknemer, Instroom, Mobiliteit omschrijvingen, All, Regulier) |                                        |        |      |      |      |      |      |  |  |  |
|-------------------------------------------------------------------------------------------|----------------------------------------|--------|------|------|------|------|------|--|--|--|
|                                                                                           |                                        | Twente |      |      |      |      |      |  |  |  |
|                                                                                           |                                        | GGZ    |      |      |      |      |      |  |  |  |
|                                                                                           |                                        | 2012   |      | 2013 |      | 2014 |      |  |  |  |
|                                                                                           | Achterhoek                             | 11     | 4.8% | 3    | 3.4% | 6    | 5.7% |  |  |  |
|                                                                                           | Amersfoort en omgeving                 | 4      | 1.7% |      |      |      |      |  |  |  |
|                                                                                           | Amstelland, Kennemerland en Meerlanden |        |      | 4    | 4.6% |      |      |  |  |  |
|                                                                                           | Amsterdam                              | 2      | 0.9% | 1    | 1.1% | 3    | 2.8% |  |  |  |
|                                                                                           | Drenthe                                | 2      | 0.9% | 1    | 1.1% | 2    | 1.9% |  |  |  |
|                                                                                           | Flevoland                              |        |      | 1    | 1.1% |      |      |  |  |  |
|                                                                                           | Friesland                              | 1      | 0.4% |      |      |      |      |  |  |  |
|                                                                                           | Groningen                              | 1      | 0.4% | 1    | 1.1% |      |      |  |  |  |
|                                                                                           | Haaglanden                             | 2      | 0.9% |      |      |      |      |  |  |  |
|                                                                                           | IJsselvecht                            | 11     | 4.8% | 3    | 3.4% | 6    | 5.7% |  |  |  |
|                                                                                           | Midden-Brabant                         |        |      |      |      | 1    | 0.9% |  |  |  |
|                                                                                           | Midden-Gelderland                      | 10     | 4.3% | 3    | 3.4% | 5    | 4.7% |  |  |  |
|                                                                                           | Noord- en Midden-Limburg               | 1      | 0.4% |      |      |      |      |  |  |  |

# Tabblad 'Mobiliteit per kwartaal'

Het aantal werknemers, FTE of contracten dat per kwartaal binnen een jaar in- of uitstroomt in de sector(en) en regio(s).

Klik vervolgens in het filter 'Mobiliteit Meetwaarden' op 'Werknemer', 'FTE', 'Contract' 'Gemiddeld', 'Voltijdssalaris', 'Gemiddelde FTE' of 'Gemiddelde leeftijd' om het rapport te specifiëren naar uw keuze.

| Werknemer           |
|---------------------|
| FTE                 |
| Contract            |
| Gemiddeld           |
| voltijdssalaris     |
| Gemiddelde FTE      |
| Gemiddelde leeftijd |
| Werknemer 🔹         |

# Rapporten

Nadat u het filter heeft ingesteld, ziet u de volgende rapporten.

# Mobiliteit per kwartaal

Het groei- of krimppercentage van de in- of uitstroom per regio(s) naar keuze.

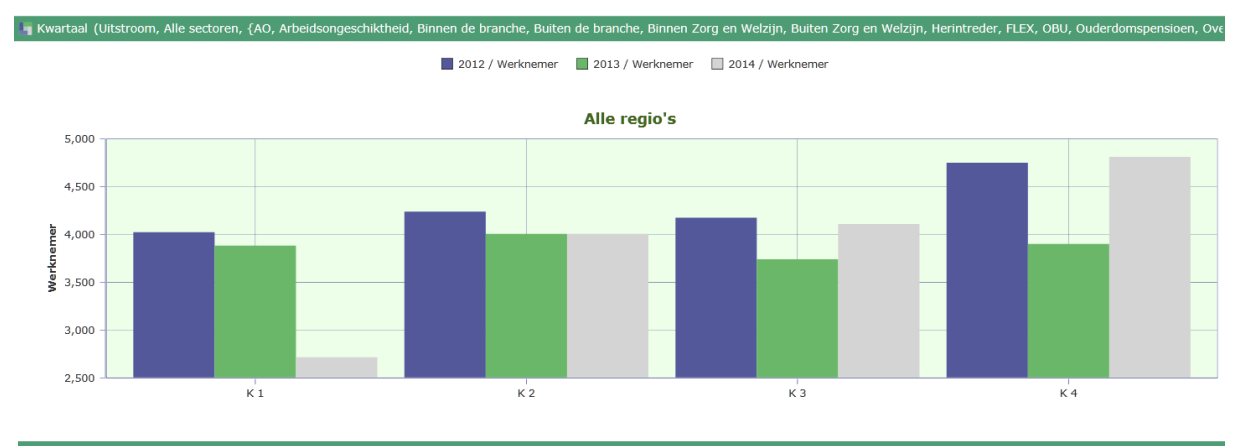

📲 Kwartaal ({Aansluitend arbeidsongeschiktheid, Aansluitend dienstverband binnen de branche, Aansluitend dienstverband buiten de branche, Aansluitend zelfde instantie,

|               |      | Werknemer    |           |          |           |          |           |          |           |
|---------------|------|--------------|-----------|----------|-----------|----------|-----------|----------|-----------|
|               |      | Alle regio's |           |          |           |          |           |          |           |
|               |      | К            | 1         | К 2      |           | К 3      |           | K 4      |           |
|               |      | Instroom     | Uitstroom | Instroom | Uitstroom | Instroom | Uitstroom | Instroom | Uitstroom |
| Alle sectoren | 2012 | 177,943      | 58,645    | 70,133   | 56,566    | 79,090   | 70,674    | 55,040   | 135,145   |
|               | 2013 | 129,764      | 57,019    | 62,340   | 60,964    | 65,886   | 71,323    | 42,916   | 163,920   |
|               | 2014 | 149,501      | 56,380    | 59,756   | 60,864    | 69,638   | 76,121    | 41,663   | 157,871   |

# Begrippenlijst

#### Arbeidsongeschiktheid (AO)

Wanneer een medewerker door ziekte en/of gebrek geen volledig inkomen meer heeft.

#### Arbeidsvolume

Opbouw van het personeelsbestand.

# Bestemming

De uitstroom van een werknemer.

## Contract(en)

Dienstverband(en), mogelijk meerdere per uniek persoon.

## Deeltijdfactor

Een berekening waarmee het daadwerkelijke aantal uren berekend kan worden.

## FTE

Optelling van het aantal (definitieve) deeltijdfactoren.

## **Gemiddeld salaris**

Verdiende loonsom/ aantal contracten

#### Gemiddelde ORT

Gemiddeld verdiende onregelmatigheidstoeslag.

#### Gemiddeld voltijdsalaris

Het brutosalaris op jaarbasis van een fulltimer, dan wel het naar fulltime omgerekende bruto jaarsalaris van een parttimer.

# Gemiddelde FTE

Eenheid van de gemiddelde omvang van de totale personeelssterkte.

#### Gemiddelde leeftijd

Gemiddelde leeftijd deelnemers.

#### Herkomst

De instroom van een werknemer.

#### Instroom

Alle personen in een periode met een nieuwe *datum in dienst* bij uw organisatie die geen *datum uit dienst* hebben bij uw organisatie gedurende een periode van 3 maanden voorafgaand aan de actuele datum in dienst.

## К4

De stand per 31 december van de gekozen periode.

#### Leeftijdsopbouw

De samenstelling van uw personeelsbestand naar leeftijdsgroepen.

## Mobiliteit

De in- en uitstroom van werknemers in uw organisatie.

## Oproepkrachten

Personen die arbeid verrichten als ze worden opgeroepen. Oproepkrachten worden één maal per jaar gefactureerd na het ontvangen van de definitieve gegevens.

## Persoon

Een natuurlijk persoon die in het kader van de verplichtstelling en het actuele Pensioenreglement door de werkgever is aangemeld bij Pensioenfonds Zorg en Welzijn (PFZW).

## Persoon groei

De groei van het aantal personen ten opzichte van voorgaand jaar.

# Regio

Op basis van een postcode vastgesteld gebied.

## Sector

De organisaties waar dezelfde cao van toepassing is.

## Uitstroom

Alle personen in een periode met een *datum uit dienst* bij uw organisatie die geen *datum in dienst* hebben bij uw organisatie gedurende een periode van 3 maanden volgend op de actuele datum uit dienst.

#### Vast

Alle dienstverbanden met uitzonderging van de oproepkrachten.

#### Verdiende loonsom

Opstelling van het fulltime salaris x deeltijdfactor + onregelmatigheidstoeslag.

# Verblijfsduur

Hoelang een persoon bij uw organisatie in dienst is.

#### Werknemer

Een persoon die bij uw organisatie een dienstverband heeft.